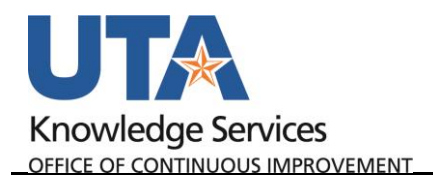

## **View Employee Payment History**

The **Employee Payment History** page is used to view payments to an employee for cash advances and expense report reimbursements. This history can be helpful when tracking payment details for an employee.

- 1. To view an employee's expense history, begin by navigating to: NavBar > Menu > Financials > Travel and Expenses > Process Expenses > Review Payments > Payment History
- 2. The Employee Payment History page is displayed.
  - a. From the Find an Existing Value tab, you can perform a search by Employee ID or Name. Enter the employee's information into the appropriate field.
    Employee Payment History Enter any information you have and click Search. Leave fields blank for a list of field.
  - b. UTARL will prepopulate the **Set ID** field. Replace that with **UTSHR.**
  - c. Click Search.

Note: After clicking Search, if there is only one Payment for the employee, the payment history page will display. If there are multiple payments, a list will appear in a Search Results table. If applicable, click the appropriate link for the payment that you want to view from the Search Results table.

| Employee Payment History                                                  |                       |
|---------------------------------------------------------------------------|-----------------------|
| Enter any information you have and click Search. Leave fields blank for a | a list of all values. |
|                                                                           |                       |
| Find an Existing Value                                                    |                       |
| Search Criteria                                                           |                       |
|                                                                           |                       |
| Empl ID begins with 🔻                                                     |                       |
| Name begins with 🔻                                                        |                       |
| Payment Number begins with 🔻                                              |                       |
| SetID = 🔻 UTARL Q                                                         |                       |
| Bank Code begins with 🔻                                                   |                       |
| Bank Account begins with 🔻                                                |                       |
| Payment Reference begins with 🔻                                           |                       |
| Case Sensitive                                                            |                       |
|                                                                           |                       |
| Search Clear Basic Search 🖾 Save Search Criteria                          |                       |

- d. The **Employee Payment History** page is displayed.
- 3. The **Payment Info** section displays the payee's bank, the payment amount, payment status, payment method, and the payment date.
- 4. The **Payments** table displays the report used to process the payment (Cash Advance or Expense Report), description, status, creation date, and the dollar amount.
- 5. In order to view report used to process the payment, you will need to navigate to the

| Sam May                             | e Paymen<br>/erick | t History          |             |                         |                       | elsewhe |
|-------------------------------------|--------------------|--------------------|-------------|-------------------------|-----------------------|---------|
| Payment In                          | fo                 |                    |             |                         |                       | Expense |
| Payment                             | t Reference 10     | 000268042          |             |                         |                       | module  |
| Bank Code JPMorgan Chase Bank, N.A. |                    |                    |             |                         |                       |         |
| Bank Account UTARL Vendor / AP      |                    |                    |             |                         |                       |         |
| Payme                               | ent Amount         | 1,000.00           | 0 USD       |                         |                       |         |
|                                     | Pay Status Pa      | Paid Status Posted |             | Status Posted           |                       |         |
| Payment Method ACH                  |                    |                    |             | Payment Date 04/30/2018 |                       |         |
| Payee Addre                         | ess                |                    |             |                         |                       |         |
| Payments                            |                    |                    | Personalize | Find   🖓   🔢            | First 🕚 1 of 1 🕑 Last |         |
|                                     | ID                 | Descr              | Status      | Created                 | Amount                |         |
| Туре                                |                    |                    |             |                         |                       |         |